# Note that the MOZAIK online site will be open until March 20, 2017 to receive and process online course selection. Failure to complete this process will result in your courses being assigned based on availability.

Dear Parent/Guardian,

As a follow up to our previous emails, you may now choose your child's courses for the 2017-2018 school year through the secure MOZAIK website.

You can access the site from the ETSB website under the PARENTS TAB or at <u>https://inscription.espacemozaik.ca</u>

# MOZAIK - COURSE SELECTION GENERAL GUIDELINES FOR ALL LEVELS

- 1. Course Selection is made up of **Assigned**, **Required and /or Option** courses that you must choose from.
- 2. Being a web site, you just need to click on each selection in order of preference.
- **3.** Where there are only two choices, the first choice you click on is your default #1, and the remaining choice is automatically registered as your second.
- 4. For Arts Activity, please click on your choices in order of preference, 1 through 4. Whenever possible your first choice is given to you, but as this process is on a first come, first served basis, your alternate choices are considered firm commitments.
- 5. A complete timetable is <u>36 periods</u> and you will not be able to click on the button to confirm your choices until that number has been achieved.
- 6. All placements are re-evaluated pending final June results.
- 7. Any course or program with an enrolment under 20 is subject to cancellation. Alternate choices are considered firm commitments.
- 8. You may not modify your choices online once they have been made, so choose carefully!
- 9. Students that do not complete their course selection will be assigned their courses for next year based on availability.

#### 10. DEADLINE FOR COMPLETED COURSE SELECTION: MARCH 17<sup>TH</sup>, 2017

# Steps to follow:

1. Be sure to use the MOZAIK website and not the ETSB Parent Portal.

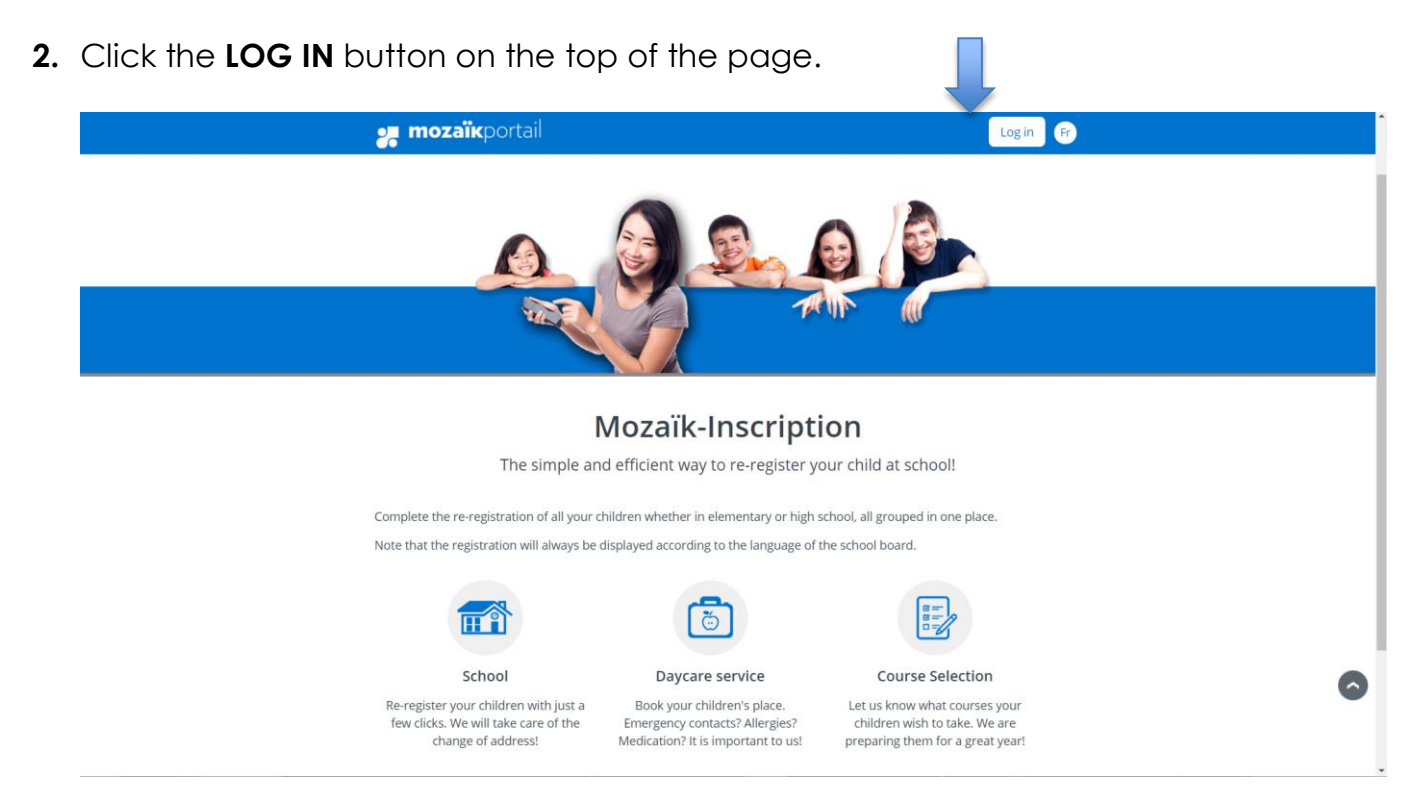

- **3.** You must use the email you provided to your school (the one which received this email), AND the one you used to access the re-registration information.
- 4. You do NOT need to create a new account and request a new verification code.
- 5. Enter your email address and Password in the appropriate boxes.

| 🚒 mozaïk                                                                                                    |                                                                                                    |  |
|----------------------------------------------------------------------------------------------------|----------------------------------------------------------------------------------------------------|--|
| ATTENTION - All parents who<br>modified the site infrastructur<br>are unable to re-create the use<br>Access to parents<br>Need help?<br>Before connecting, make sure that yo | had an account before December 13, 2016, will have to re-create it. We have<br>, specifically the login module. Because all of the data is secure and encrypted, we<br>r accounts ourselves. Thank you for your understanding. |  |
| Sign in with your social media acc<br>Fracebook in Linkedin<br>Microsoft G+ Google                                                                                           | UNIT OR Sign in with your Mozaïk account<br>Email Address                                                                                                    |  |

- 6. Below your student's name, under available options for the upcoming school year, you will see a new entry for Course Selection entry.
- 7. Click this link.

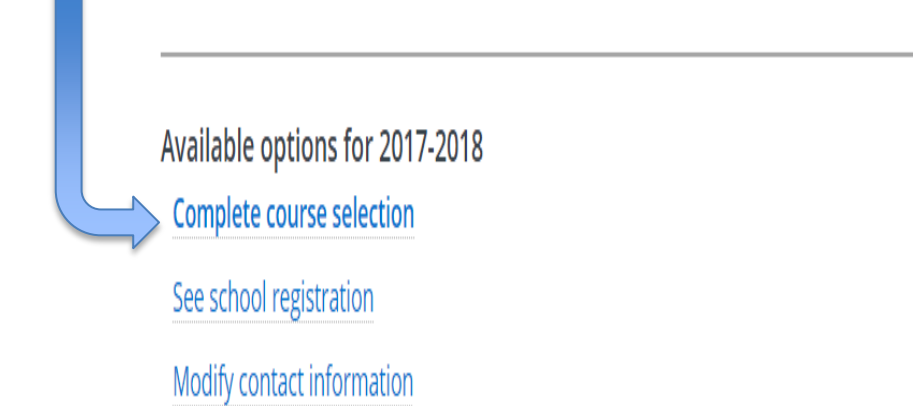

#### SECONDARY 1 THROUGH SECONDARY 3

- 1. Below is an example of what you will see if you are in Secondary 1 through Secondary 3.
- 2. Secondary 1 through Secondary 3 must choose their program, French Immersion or Regular classes and their Arts activity choices.

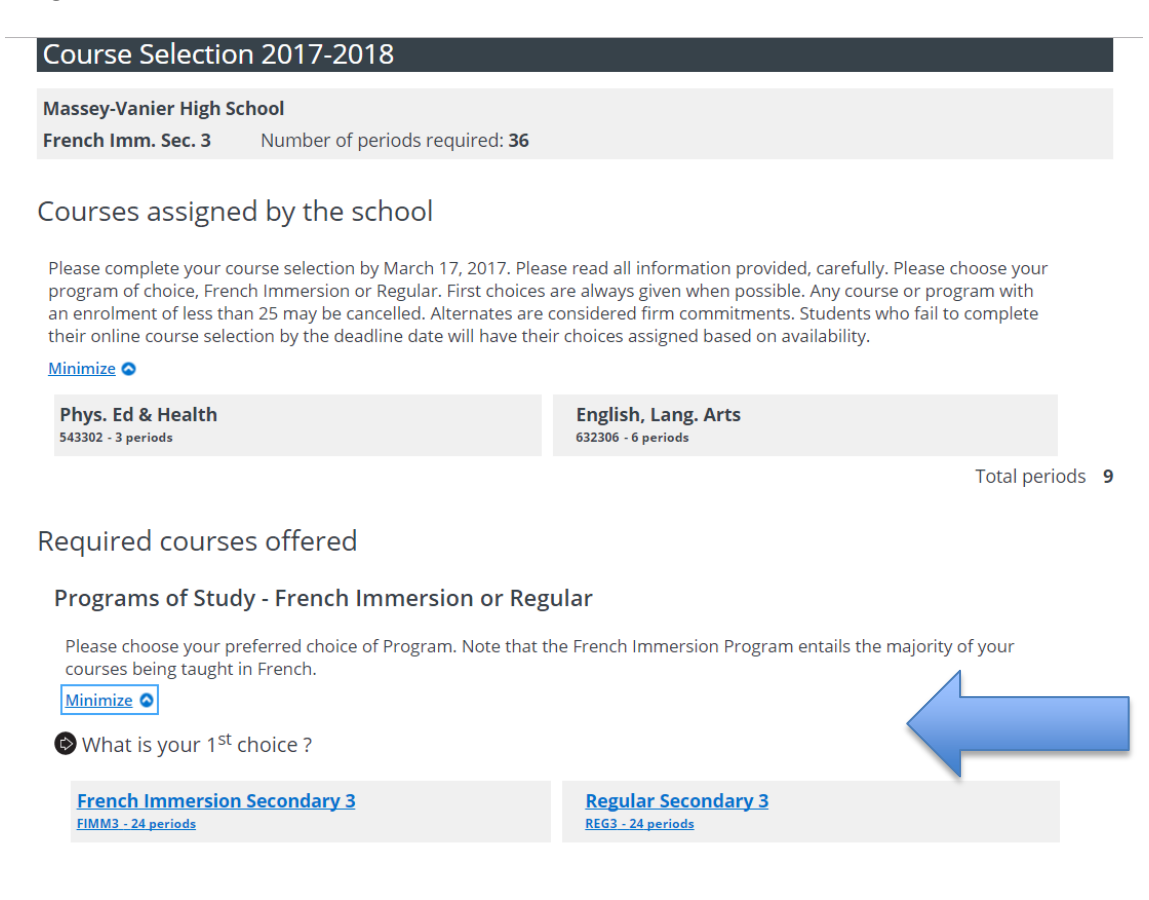

3. Click your Arts Activity choices in order of preference, 1 through 4.

| Arts Activity                                              |                             |
|------------------------------------------------------------|-----------------------------|
| Please click on your choices in order of preference (1-4). |                             |
| S What is your 1 <sup>st</sup> choice ?                    |                             |
| Visual Arts<br>668302 - 3 periods                          | Music<br>669302 - 3 periods |
| Drama<br>670302 - 3 periods                                | Dance<br>672302 - 3 periods |
| Confirm my selection                                       |                             |

4. When you have made your choices, click on the **Confirm my selection** button. **Remember, if you have not reached 36 periods, you will not be able to confirm.** 

#### **SECONDARY 4**

1. Please make sure to read all documentation regarding your choices. Some courses may have prerequisite criteria.

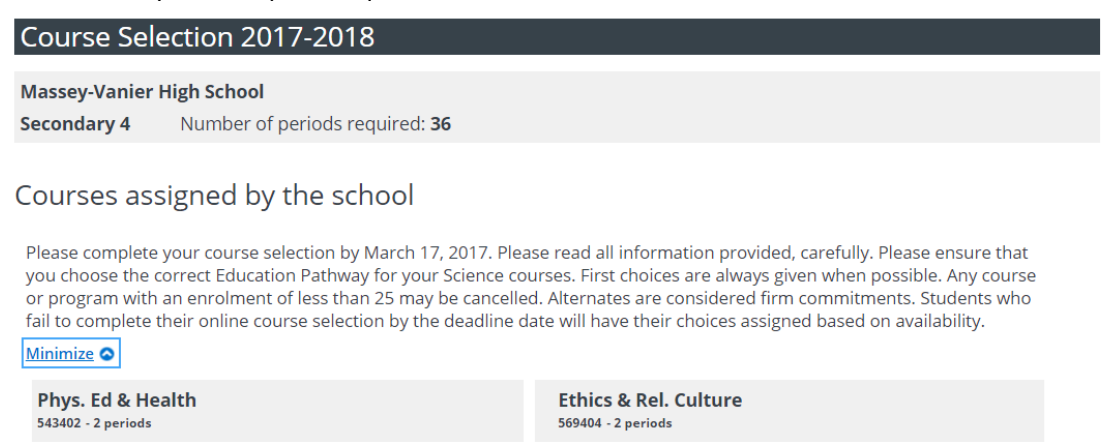

Total periods 4

 Secondary 4 students must choose their English, French and Math courses as well as their Education Pathway Science courses (General or Applied) and their Arts activity choices.

| Required courses offered                                                                                                    |                                                                                                    |  |
|----------------------------------------------------------------------------------------------------|----------------------------------------------------------------------------------------------------|--|
| Secondary 4 - English                                                                                                    |                                                                                                    |  |
| Please click on your choice of English class.                                                                                                    |                                                                                                    |  |
| 🕑 What is your 1 <sup>st</sup> choice ?                                                                                                    |                                                                                                    |  |
| English, Lang. Arts<br>632406 - 6 periods                                                                                                    | English, Lang. Arts Enr.<br>633406 - 6 periods                                                                                                    |  |
| Secondary 4 - French                                                                                                    |                                                                                                    |  |
| Please click on your choice of French class.                                                                                                    |                                                                                                    |  |
| le What is your 1 <sup>st</sup> choice ?                                                                                                    |                                                                                                    |  |
| French<br>634404 - 6 periods                                                                                                    | French Enr.<br>635406 - 6 periods                                                                                                    |  |
| Secondary 4 - Mathematics                                                                                                    |                                                                                                    |  |
| Please note that your final placement will be done in June follo<br>Mathematics must have a MINIMUM SUMMARY result of 73%<br>mandatory parent information session, date to be determined<br>level of Mathematics regardless of their selection. | owing your final results. Students choosing Science<br>or higher in their Secondary 3 Math course and attend a<br>d. Students with failing results will automatically repeat that |  |
| Minimize 🛇                                                                                                    |                                                                                                    |  |
| left What is your 1 <sup>st</sup> choice ?                                                                                                    |                                                                                                    |  |
| Math: Cult. Soc. & Tech 4<br>563414 - 6 periods                                                                                                    | Math: Science Opt.<br>565426 - 6 periods                                                                                                    |  |

**3.** Please read all information in the booklet sent with this document on details regarding the differences between the pathways.

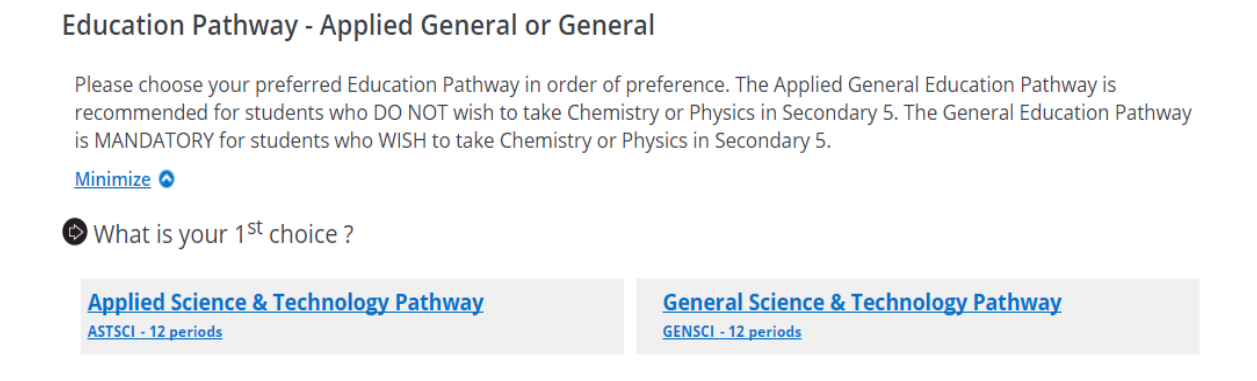

4. Click your Arts Activity choices in order of preference, 1 through 4.

| a co / cervicy                        |                          |                             |  |
|---------------------------------------|--------------------------|-----------------------------|--|
| Please click on your choices in or    | der of preference (1-4). |                             |  |
| What is your 1 <sup>st</sup> choice ? |                          |                             |  |
| Visual Arts<br>668402 - 2 periods     |                          | Music<br>669402 - 2 periods |  |
| Drama<br>670402 - 2 periods           |                          | Dance<br>672402 - 2 periods |  |
| orodoz - z perious                    |                          | 072402 • 2 perious          |  |
|                                       |                          |                             |  |
| Confirm my select                     | ion                      |                             |  |
| Confirm my select                     | ion                      |                             |  |
| Confirm my select                     | ion                      |                             |  |

5. Click Confirm my selection when complete. Remember, if you have not reached 36 periods, you will not be able to confirm.

# **SECONDARY 5**

1. Please make sure to read all documentation regarding your choices. Some courses may have prerequisite criteria.

| Course Selection 2017-2018                                                                                                    |                                                                                                    |
|----------------------------------------------------------------------------------------------------|----------------------------------------------------------------------------------------------------|
| Massey-Vanier High School Secondary 5 Number of periods required: 36                                                                   |                                                                                                    |
| Courses assigned by the school<br>Please complete your course selection by March 17, 2017. Please                                      | e read all information provided, carefully. Please choose your                                                                                    |
| less than 25 may be cancelled. Alternates are considered firm co<br>course selection by the deadline date will have their choices assi | men possible. Any course or program with an enrolment of minimum mitments. Students who fail to complete their online gned based on availability. |
| Phys. Ed & Health                                                                                                    | Ethics & Rel. Culture                                                                                                    |
| 543502 - 2 periods                                                                                                    | 569502 - 2 periods                                                                                                    |
| Contemporary World<br>592504 - 4 periods                                                                                               |                                                                                                    |
|                                                                                                    | Total periods 8                                                                                                    |

2. Secondary 5 students must choose their English, French and Math courses.

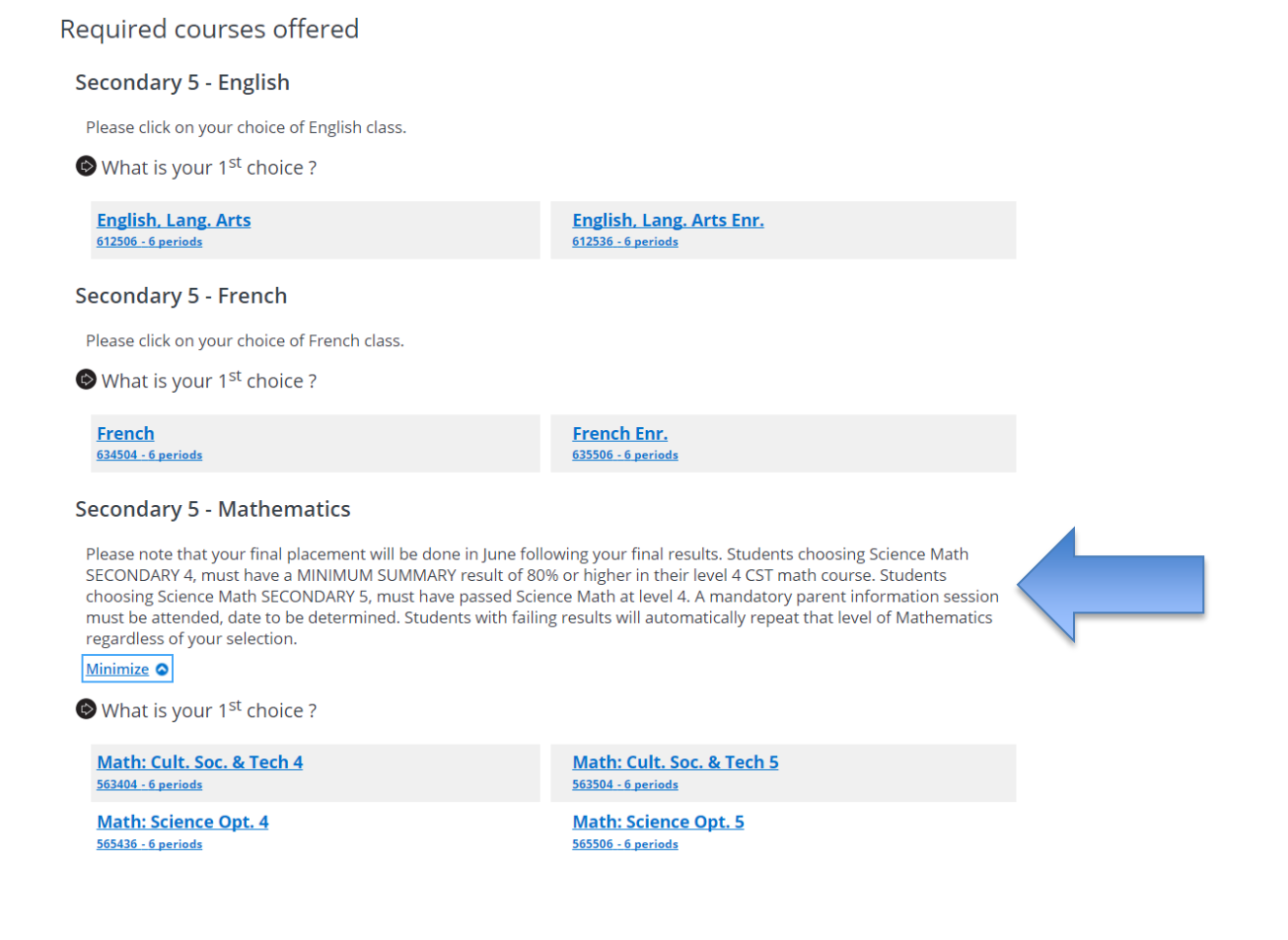

3. Click your Arts Activity choices in order of preference, 1 through 4. Arts Activity

| Please click on your choices in order of preference (1-4). |                    |
|------------------------------------------------------------|--------------------|
| Nhat is your 1 <sup>st</sup> choice ?                      |                    |
| Visual Arts                                                | Music              |
| 668502 - 2 periods                                         | 669502 - 2 periods |
| Drama                                                      | Dance              |
| 670502 - 2 periods                                         | 672502 - 2 periods |

4. You will be assigned two 4 period options. Click your choices in order of preference, 1 through 10 in case of cancellation or capacity.

. . . . . .

5. <u>Make sure that your first and second choices are NOT in the same block.</u> For example, if you choose Film Studies and Leadership as your first and second choices, you will not be able to have both, and your second choice will fall to your next available choice NOT in that block.

| Secondary 5 - 4 period options                                                                                                    |                                                                                                    |  |
|----------------------------------------------------------------------------------------------------|----------------------------------------------------------------------------------------------------|--|
| Click on these courses in order of preference (1-10) in case of<br>option courses. Ensure that your two preferred FIRST and SEC<br>not be assigned FILM STUDIES / LEADERSHIP as choices 1 & 2<br>your 2 choices based on availability of your selections.<br>Minimize<br>What is your 1 <sup>st</sup> choice ?<br>Options available to choose from in Block 1 | cancellation or capacity. You will be assigned TWO 4 period<br>COND choices are not in the same block. For Example, you will<br>as they will happen at the same time. You will be assigned |  |
| Chemistry<br>551504 - 4 periods                                                                                                    | 20th Century History<br>585574 - 4 periods                                                                                                    |  |
| <u>Mythology: Heroes, Gods &amp; Monsters</u><br>657504 - 4 periods                                                                                                    |                                                                                                    |  |
| Options available to choose from in Block 2                                                                                                    |                                                                                                    |  |
| Physics<br>553504 - 4 periods                                                                                                    | Agricultural Studies<br>558544 - 4 periods                                                                                                    |  |
| <u>Intro. Film Studies</u><br>612544 - 4 periods                                                                                                    | Leadership<br>616554 - 4 periods                                                                                                    |  |
| Options available to choose from in Block 3                                                                                                    |                                                                                                    |  |
| Cardio/Strength<br>546544 - 4 periods                                                                                                    | Italian<br>648514 - 4 periods                                                                                                    |  |
| <u>Multi-Arts Activities</u><br>659544 - 4 periods                                                                                                    |                                                                                                    |  |
| Confirm my selection                                                                                                    |                                                                                                    |  |

6. Click Confirm my selection when complete. Remember, if you have not reached 36 periods, you will not be able to confirm.

### PRE-WORK & SPECIALIZED PROGRAMS

1. Students following the next year in these programs are pre-assigned their courses based on Program requirements.

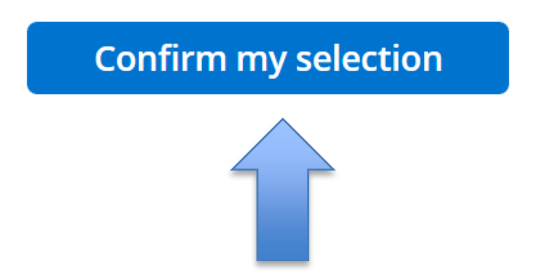

2. You will only need to click on **Confirm my selection** to accept the courses.